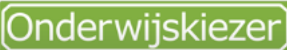

Voor jou gemaakt door je CLB!

# Hoe zoek je een school in het buitengewoon basisonderwijs?

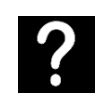

Je wil een kleuter of lagere school zoeken in het buitengewoon basisonderwijs.

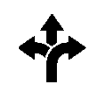

Stappen

In het kort

3 mogelijkheden:

Via Scholenzoeker

BaO'

4. Pas de filters aan

www.onderwijskiezer.be

5. Klik op de naam van de school

6. Lees de info op de tabjes

3. Klik op 'Scholen buitengewoon

2. Klik op 'Basisonderwijs'

1.

Via Type

- 1. www.onderwijskiezer.be
- 2. Klik op 'Basisonderwijs'
- Klik op 'Types buitengewoon 3. BaO'
- 4. Klik op het gezochte type
- 5. Klik het tabje 'Scholenzoeker'
- 6. Pas de filters aan
- 7. Klik op de naam van de school
- 8. Lees de info op de tabjes

#### Via Kaart

- 1. www.onderwijskiezer.be
- 2. Klik op 'Scholen'
- Kies een gemeente of klik op de 3. kaart
- 4. Klik op de naam van de school
- Lees de info op de tabjes 5.

# Stappen met foto's Scholenzoeker Stap 1

Stap 2

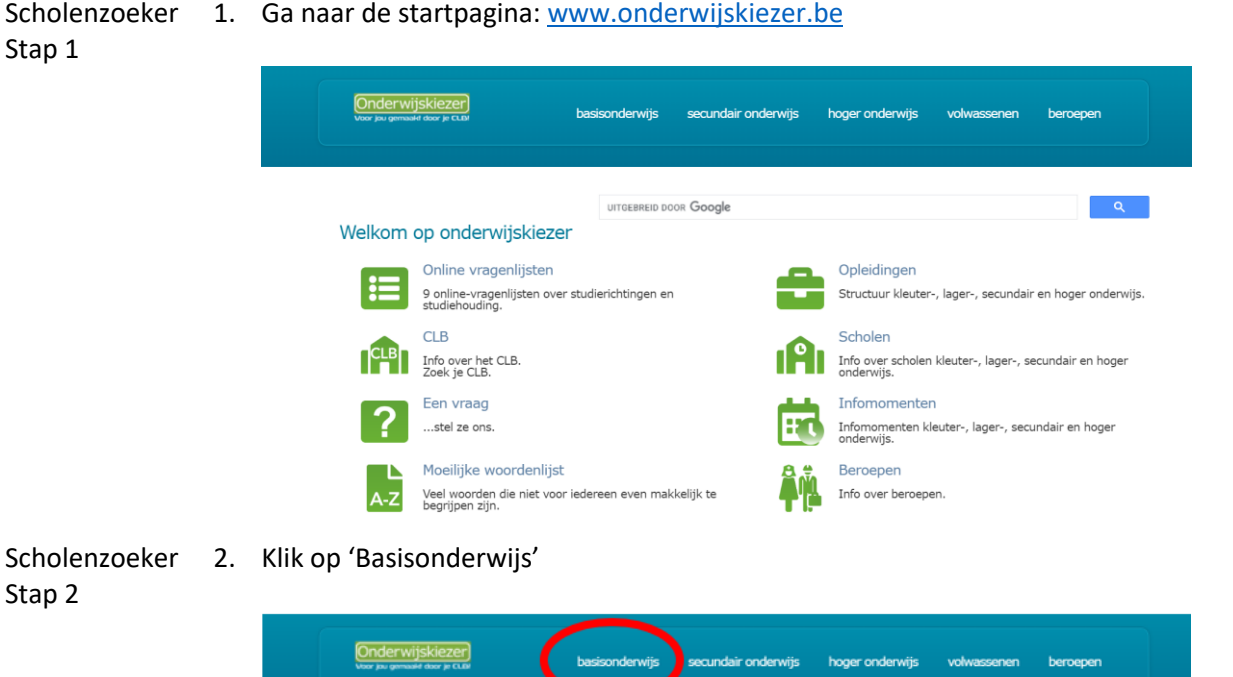

UITGEBREID DOOR Google

Opleidingen

Scholen

80

Infomomenten

Info over beroepen

Beroepen

Structuur kleuter-, lager-, secundair en hoger onderwijs

Info over scholen kleuter-, lager-, secundair en hoger onderwijs.

Infomomenten kleuter-, lager-, secundair en hoger onderwijs.

Welkom op onderwijskiezer Online vragenlijsten

CLB

Info over het CLB. Zoek je CLB.

Moeilijke woordenlijst

Een vraag

...stel ze ons.

9 online-vragenlijsten over studierichtingen en studiehouding.

Veel woorden die niet voor iedereen even makkelijk te begrijpen zijn.

Scholenzoeker 3. Klik op 'Scholen buitengewoon BaO'

Stap 3

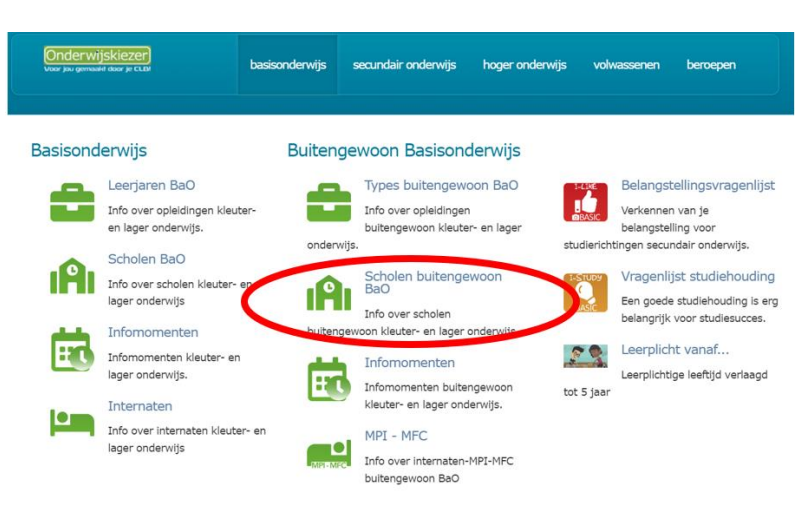

Scholenzoeker 4. Pas de filters aan (minstens 1) van de Scholenzoeker Buitengewoon Basisonderwijs. Stap 4

| Onderwijskiezer<br>voor jou gemaalet door je CLov |                   | basisonderwijs       | secundair onderwijs     | hoger onderwijs | volwassenen | beroepen |
|---------------------------------------------------|-------------------|----------------------|-------------------------|-----------------|-------------|----------|
| e > Butergewoon Bassonderwijs > Sch               | olerzoeker ButteO |                      |                         |                 |             |          |
|                                                   |                   | Scholenzoeker        | Buitengewoon B          | Basisonderwijs  |             |          |
| Wis                                               | alle filters      | Geen school gevonden | ? Pas de filter(s) aan. |                 |             |          |
| Provincie:                                        |                   |                      |                         |                 |             |          |
| Kies een provincie                                | ~                 |                      |                         |                 |             |          |
| Arrondisement:                                    |                   |                      |                         |                 |             |          |
| Kies een arrondisement                            | ~                 |                      |                         |                 |             |          |
| Gemeente:                                         |                   |                      |                         |                 |             |          |
| Kies een gemeente:                                | ~                 |                      |                         |                 |             |          |
| Net:                                              |                   |                      |                         |                 |             |          |
| Kies een net:                                     | ~                 |                      |                         |                 |             |          |
| Methodeschool:                                    |                   |                      |                         |                 |             |          |
| Kies een methodeschool                            | · •               |                      |                         |                 |             |          |
| Type:                                             |                   |                      |                         |                 |             |          |
| Kies een type:                                    | ~                 |                      |                         |                 |             |          |

Voorbeeld: Je zoekt de buitengewone basisschool Klavertje 3 in Bilzen.

- Je kan onmiddellijk filteren op gemeente Bilzen (deelgemeenten inbegrepen).
- Je past (eventueel) de filter provincie aan naar Limburg.
- Je past (eventueel) de filter arrondissement aan naar Tongeren.

| Onderwijskiezer<br>voor jou gemaatel door je CLDP       | basisonderwijs | secundair onderwijs | hoger onderwijs | volwassenen | beroepen |  |
|---------------------------------------------------------|----------------|---------------------|-----------------|-------------|----------|--|
| Home > Datengewoon Bassionderwijs > Scholenzoeker BuBaO |                |                     |                 |             |          |  |
|                                                         |                |                     |                 |             |          |  |

#### Scholenzoeker Buitengewoon Basisonderwijs

| Wis alle fi             | iters                                                                                                    | 00                                                                           |
|-------------------------|----------------------------------------------------------------------------------------------------|------------------------------------------------------------------------------|
| Provincie:              | Aantal resultaten: 1                                                                                                    |                                                                              |
| Limburg                 | <ul> <li>Image: A state of the state of the state of</li></ul> |                                                                              |
| Arrondisement:          | BuBaO Klavertje 3                                                                                                    | <ul> <li>Vrij CLB Limburg - afd. Genk<br/>(hoofdzetel Regio Oost)</li> </ul> |
| Tongeren                | <ul> <li>Schureveid 9 , 3740 Bilzen</li> <li>3 : 089 51 53 20</li> </ul>                                                                                                    | Zevenbonderstraat 80 , 3600                                                  |
| Gemeente:               | 🖂 🍘 🐹                                                                                                    | Genk<br>: 089 56 93 20                                                       |
| Bilzen (3740)           | ✓ BuKO t 2 t 9                                                                                                    | 🖂 🎯 🔀                                                                        |
| Net:                    | BuBaO t 2 t 9 t ba                                                                                                    |                                                                              |
| Kies een net:           | ~                                                                                                    |                                                                              |
| Methodeschool:          |                                                                                                    |                                                                              |
| Kles een methodeschool: | ~                                                                                                    |                                                                              |
| Type:                   |                                                                                                    |                                                                              |
| Kies een type:          | ~                                                                                                    |                                                                              |

### Scholenzoeker 5. Klik op de naam van de school Stap 5

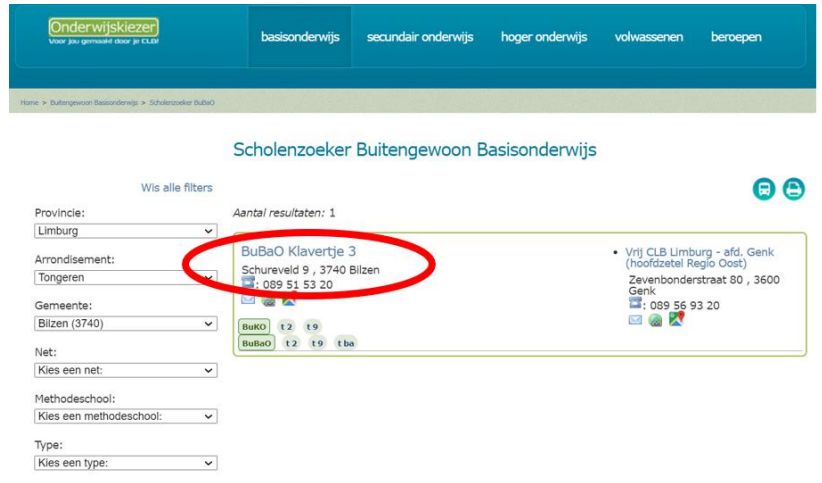

Scholenzoeker 6. Lees de info op de tabjes

# Stap 6

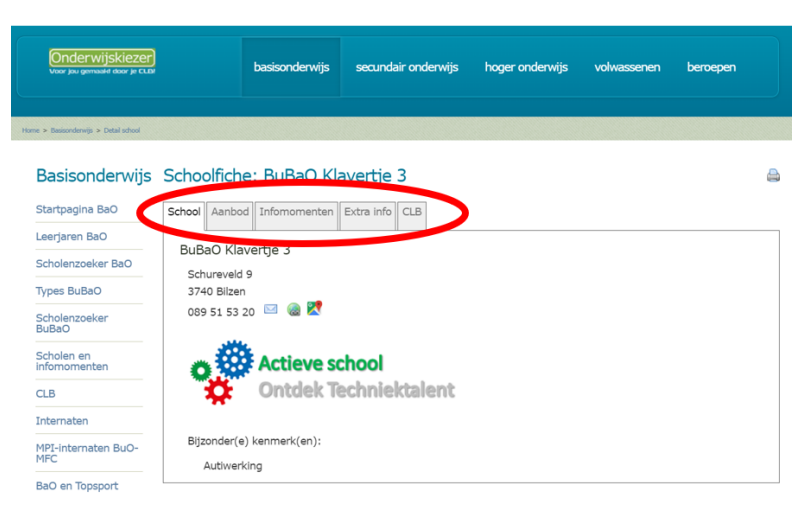

Type Stap 1

Type

Stap 2

1. Ga naar de startpagina: <u>www.onderwijskiezer.be</u>

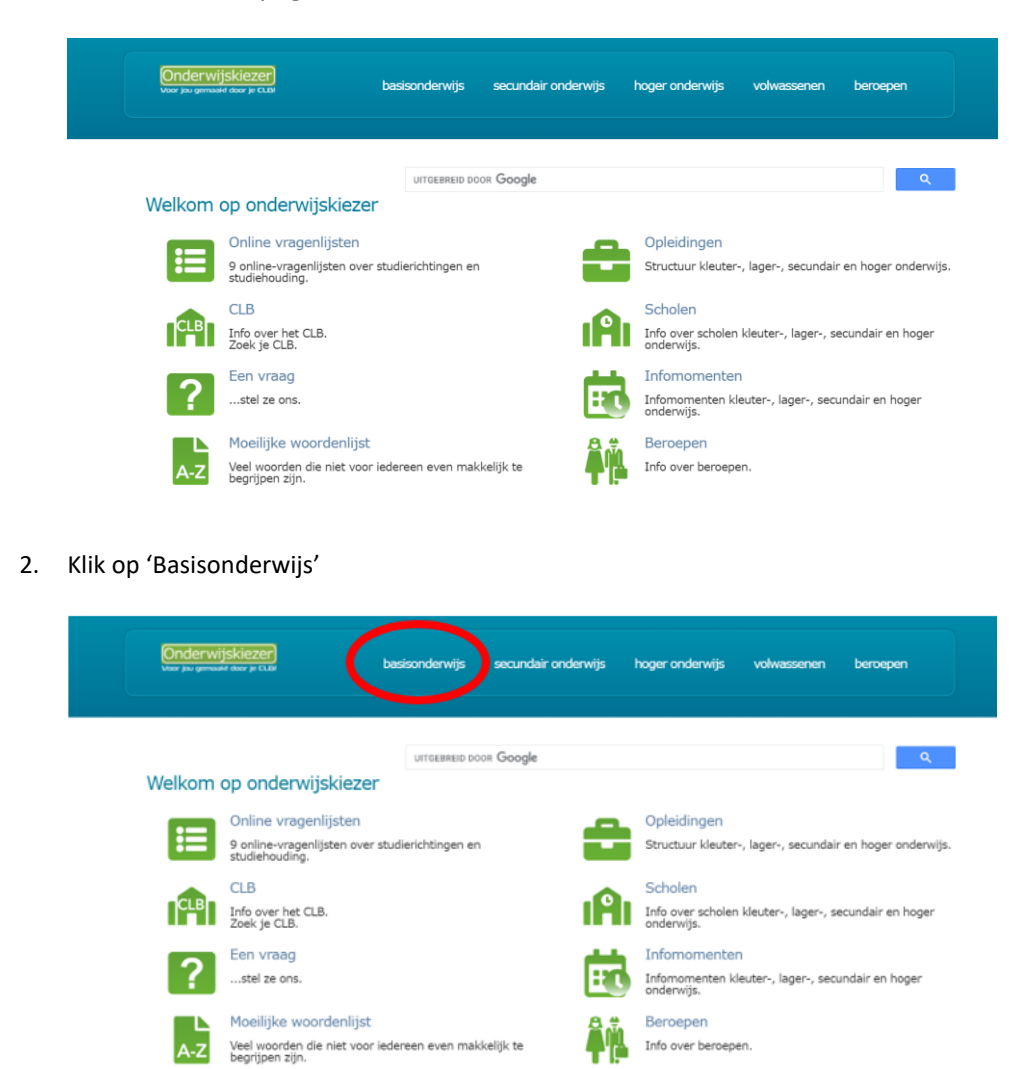

Type Stap 3

#### 3. Klik op 'Types buitengewoon BaO'

Onderwijskiezer) basisonderwijs secundair onderwijs hoger onderwijs volwassenen beroepen Basisonderwijs Buitengewoon Basisonderwijs Leerjaren BaO Types buitengewoon BaO Belangstellingsvragenlijst Info over opleidingen kleute Info over opleidingen Verkennen van je belangstelling voor studierichtingen secundair onderwijs. en lager onderwijs. buitengewoon kleuter- en lage Scholen BaO Scholen buitengewoon BaO Vragenlijst studiehouding ıAı Info over scholen kleuter- en Q lager onderwijs Een goede studiehouding is erg Info over scholen belangrijk voor studiesucces. Infomomenten oon kleuter- en lager onderwijs buitenge Leerplicht vanaf... Εī Infomomenten kleuter- en 23 Infomomenten lager onderwijs. Leerplichtige leeftijd verlaagd :: Infomomenten buitengewoon tot 5 jaar kleuter- en lager onderwijs. Internaten Info over internaten kleuter- en MPI - MFC lager onderwijs Info over internaten-MPI-MFC buitengewoon BaO

## Туре Stap 4

Klik op het gezochte type in het buitengewoon kleuter of lager onderwijs. 4.

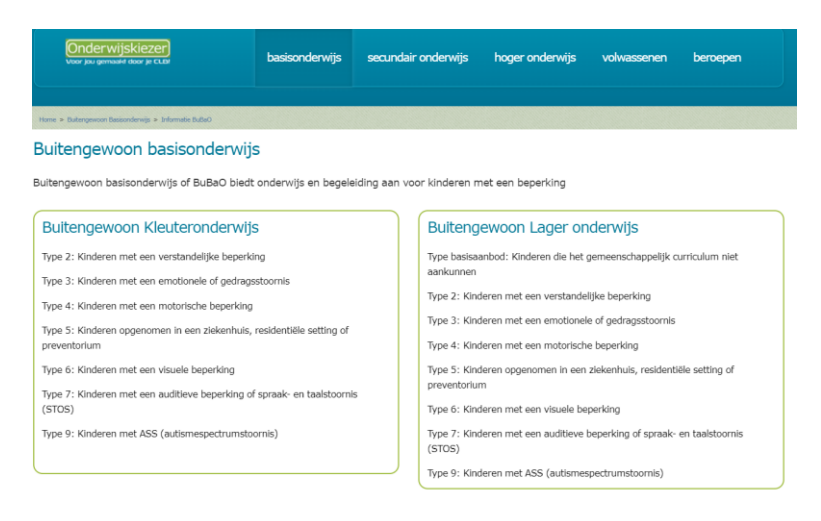

### Voorbeeld: Je zoekt een school dat type 6 aanbiedt in het kleuteronderwijs.

| Onderwijskiezer<br>voor jou gemaand door je CLBP                                                                                                    | basisonderwijs                                                             | secundair onderwijs                                                                                                    | hoger onderwijs                                                                                                    | volwassenen                                                                                                    | beroepen                                            |
|----------------------------------------------------------------------------------------------------|----------------------------------------------------------------------------|----------------------------------------------------------------------------------------------------|----------------------------------------------------------------------------------------------------|----------------------------------------------------------------------------------------------------|-----------------------------------------------------|
| Tom > Sufregewoon Subscription > Monate Subs<br>Buitengewoon basisonderwijs<br>Buitengewoon basisonderwijs of BuBsO biedt                                                                                                    | onderwijs en begel                                                         | aiding aan voor kinderen                                                                                                    | met een beperking                                                                                                    |                                                                                                    |                                                     |
| Buitengewoon Kleuteronderwijs<br>Type 2: Kinderen met een verstandelijke beperkin<br>Type 3: Kinderen met een emotorische beperking<br>Type 4: Kinderen opgenomen in een ziekenhuis,<br>proventorien<br>Type 6: Kinderen opgenomen in een ziekenhuis,<br>Type 7: Kinderen met een visuele beperking<br>Type 7: Kinderen met een austieve beperking of<br>(STOS)<br>Type 9: Kinderen met ASS (autismespectrumstoo | ;<br>;toornis<br>residentiële setting of<br>spraak- en taalstoorn<br>rnis) | Buiten<br>Type basis<br>aankunne<br>Type 2: ki<br>Type 3: ki<br>Type 3: ki<br>Type 4: ki<br>Type 4: ki<br>preventor<br>Type 6: ki<br>(STOS) | gewoon Lager on<br>aanbod: Kinderen die het n<br>n<br>deren met een verstande<br>nderen met een emotionel<br>nderen met een motorisch<br>nderen opgenomen in een<br>um<br>nderen met een visuele be | Iderwijs<br>gemeenschappelijk o<br>lijke beperking<br>e of gedragsstoomis<br>e beperking<br>ziekenhuis, residenti<br>perking<br>beperking of spraak- | urriculum niet<br>iële setting of<br>en taalstoomis |

Type Stap 5 5. Je krijgt een pagina over dat specifieke type. Klik op het tabje 'Scholenzoeker'.

Onderwijskiezer basisonderwijs secundair onderwijs hoger onderwijs volwassenen beroepen 44 Buitengewoon kleuteronderwijs type 6 Beschrijung Scholenzoeker Toening Links Type 6 is er voor kinderen me een visuele beperking. Di zijn kinderen bij wie op basis van specifieke oogheelkundige diagnostiek een gezichtsstoornis werd vastgesteld die beantwoordt aan minstens een van de volgende criteria: sen optimaal gecontigeerde gesichtsscherpte die kleiner dan of gelijk is aan 3/10 voor het beste oog;
 b) een of meer gezichtsvelddefecten ide meer dan 50% van de centrale zone van 30<sup>o</sup> beslaan of die het gezichtsveld concentrisch tot minder dan 20<sup>o</sup> verdiejner;
 een volledige abitudinale hemianopsie, een oftalmoplegie, een oculomotorische apraxie of een oscillopsie;
 een entoir gezichtsstorbit die uit een geoblectiveerde cerebraie batholige voortvoet, zost scerbraie vuslei inperking;
 ein door een oograt geobjectiveerde visuele problematiek die niet tot criterium a) tot en met d) terug te brengen is, maar met een duidelijke impect op schoode activiteiten. Aan <u>blinde kinderen</u> wordt het Brailleschrift geleerd. Deze toch speciale vaardigheid blijft onontbeerlijk bij het verder studeren in het gewoon of buitengewoon en eventueel hoger onderwijs. <u>Slechtzienden</u> leren door intensieve training hun resterende gezichtsvermogen beter te gebruiken.

- Type Stap 6
- 6. Pas de filters aan (minstens 1) of kies 'Toon alle scholen'

| Voor jou gemaakt door je CLDI                         | basisonderwijs                 | secundair onderwijs         | hoger onderwijs   | volwässenen | beroepen |
|-------------------------------------------------------|--------------------------------|-----------------------------|-------------------|-------------|----------|
| e > Bassonderwijs > Structuur BaO - BuBaO > Detail o  | piedry                         |                             |                   |             |          |
|                                                       |                                |                             |                   |             |          |
|                                                       |                                |                             |                   |             |          |
| Buitengewoon                                          | kleuterondenwijs               | type 6                      |                   |             |          |
| Buiterigewoon                                         | Kieuter onder wijs             | type o                      |                   |             |          |
| Beschrijving Scholenzoeker To                         | elating Links                  |                             |                   |             |          |
|                                                       |                                |                             |                   |             |          |
| Waar kan ik "Buitengewo                               | on kleuteronderwijs ty         | pe 6" volgen ?              |                   |             |          |
|                                                       | Toon alle scholen              |                             |                   |             |          |
|                                                       | Verfijn je zoekopdracht d      | oor één of meerdere filter( | s) te selecteren. |             |          |
| Filteren op provincie:                                | Maak uw keuze                  |                             | ~                 |             |          |
| Filteren op arrondissement:                           | Maak uw keuze                  |                             | ~                 |             |          |
| Filteren op gemeente:                                 | Maak uw keuze                  |                             | ~                 |             |          |
| Filteren on net                                       | Maak uw keuze                  |                             | ~                 |             |          |
| Thereir op net                                        |                                |                             |                   |             |          |
| Filteren op methodeschool:                            | Maak uw keuze                  |                             | ~                 |             |          |
| Filteren op methodeschool:<br>Filteren op eigenschap; | Maak uw keuze<br>Maak uw keuze |                             | ~                 |             |          |

Type Stap 7

# 7. Klik op de naam van de school 🛛 🕕

| Buitengewoon                    | kleuteronderwijs type 6                        |                            | é |
|---------------------------------|------------------------------------------------|----------------------------|---|
| Beschrijving Scholenzoeker To   | pelating Links                                 |                            |   |
| Waar kan ik "Buitengewo         | oon kleuteronderwijs type 6" volgen ?          |                            |   |
|                                 | Toon alle scholen                              |                            |   |
|                                 | Verfijn je zoekopdracht door één of meerder    | e filter(s) te selecteren. |   |
| Filteren op provincie:          | Maak uw keuze                                  | ~                          |   |
| Filteren op arrondissement:     | Maak uw keuze                                  | ~                          |   |
| Filteren op gemeente:           | Maak uw keuze                                  | ~                          |   |
| Filteren op net                 | Maak uw keuze                                  | ~                          |   |
| Filteren op methodeschool:      | Maak uw keuze                                  | ~                          |   |
| Filteren op eigenschap:         | Maak uw keuze                                  | ~                          |   |
|                                 |                                                |                            |   |
| Aantal instellingen gerangschil | kt per postcode: 6                             |                            | Ð |
| BaO Kasterlinden - Gro          | ot-Biigaardenstraat 434, 1082 Sint-Agatha-Berg | chem                       |   |
| I BaO Leerexpert - De IJ        | sduiker - August Leyweg 10, 2020 Antwerpen     |                            |   |
| BuBaO Ganspoel - Ganspo         | pel 2, 3040 Huldenberg                         |                            |   |
| BuBaO Sint-Elisabethscho        | ol - Steenovenstraat 20_A, 3990 Wijchmaal      |                            |   |
| BuBaO Koninklijk Instituu       | t Spermalie - Oliebaan 2_B, 8000 Brugge        |                            |   |
| GO! MPI Pottelberg - Potte      | elberg 5, 8500 Kortrijk                        |                            |   |

Type Stap 8

# 8. Lees de info op de tabjes

| Onderwijskiezer<br>Voor jou gemaadd door je CLDr | basisonden                         | wijs secundair onderwij | s hoger onderwijs | volwassenen | beroepen |
|--------------------------------------------------|------------------------------------|-------------------------|-------------------|-------------|----------|
| ne > Basisondenvijs > Detail school              |                                    |                         |                   |             |          |
| Basisonderwijs                                   |                                    |                         |                   |             |          |
| Startpagina BaO                                  | Schoolfiche: BuBaC                 | D Leerexpert - De I     | Usduiker          |             | 0        |
| Leerjaren BaO                                    | School Aanbod Infomome             | enten Extra info CLB    |                   |             |          |
| Scholenzoeker BaO                                |                                    |                         | ·                 |             |          |
| Types BuBaO                                      | BuBaO Leerexpert - D               | 0e IJsduiker            |                   |             |          |
| Scholenzoeker<br>BuBaO                           | August Leyweg 10<br>2020 Antwerpen |                         |                   |             |          |
| Scholen en<br>infomomenten                       | 03 242 01 40 🖾 🍓                   | <b>~</b>                |                   |             |          |
| CLB                                              |                                    | Leerexpert              |                   |             |          |
| Internaten                                       |                                    | De IJSduik              | er                |             |          |
| MPI-internaten BuO-<br>MFC                       | Bijzonder(e) kenmerk(er            | n):                     |                   |             |          |
| BaO en Topsport                                  | Autiwerking                        |                         |                   |             |          |
| Ondersteuning                                    |                                    |                         |                   |             |          |

- Kaart Stap 1
- Ga naar de startpagina: www.onderwijskiezer.be 1.

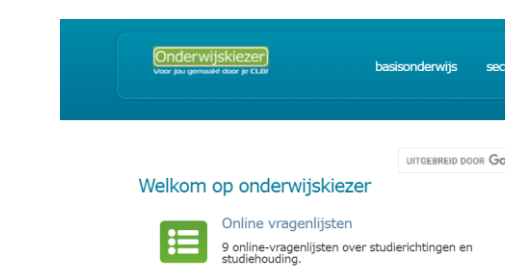

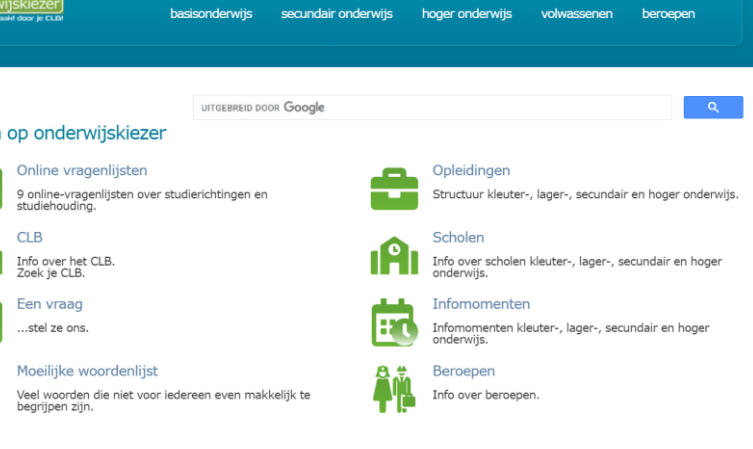

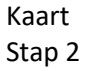

2. Klik op 'Scholen'

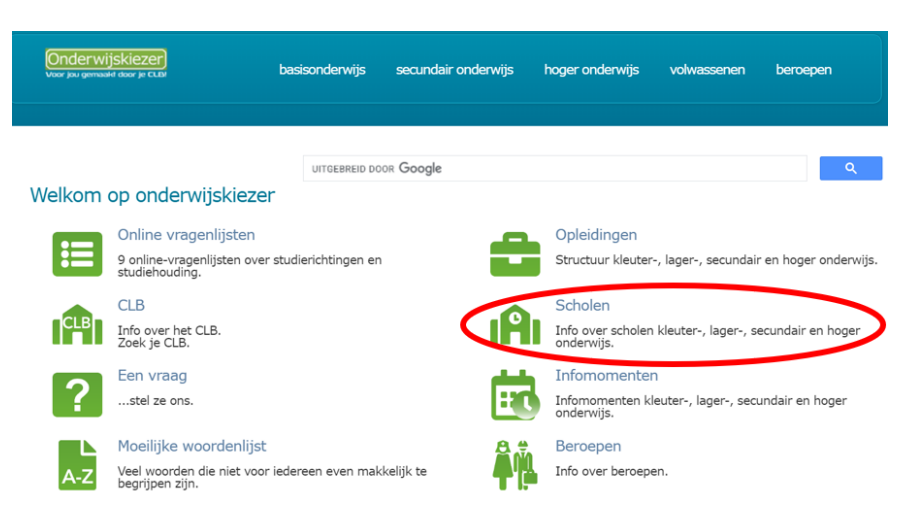

Kaart Stap 3 3. Kies een gemeente of klik op de kaart

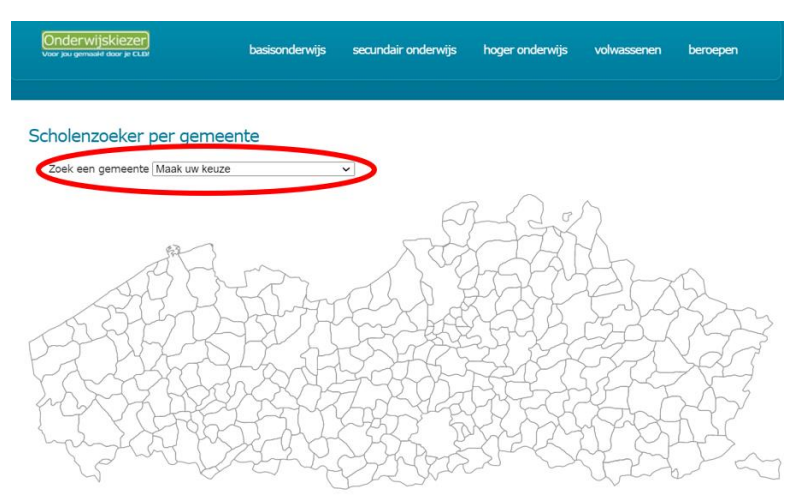

Voorbeeld: Je zoekt scholen de Levensblij in Oudenaarde. Je krijgt een overzicht van alle scholen in de gekozen gemeente (alle onderwijsniveaus).

De pagina opent altijd op het niveau gewoon Basisonderwijs.

Je kan de scholen van een ander onderwijsniveau in deze gemeente vinden via de tabjes bovenaan.

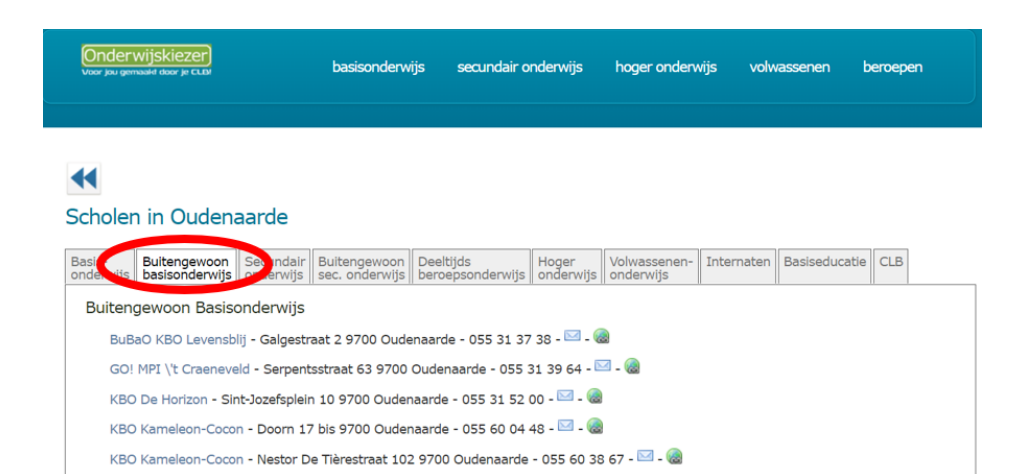

Kaart Stap 4

#### 4. Klik op de naam van de school

| Onder<br>Voor jou gen                                                                                                    | Wijskiezer)<br>saald door je CLDI |  | basisonderw | ijs secundair o | nderwijs | hoger onderw | vijs volv | vassenen | beroepen |  |
|----------------------------------------------------------------------------------------------------|-----------------------------------|--|-------------|-----------------|----------|--------------|-----------|----------|----------|--|
| Scholen in Oudenaarde Basis- Buitengewoon Secundair Buitengewoon Deeltiids Hoger Volwassenen- Internaten Basiseducatie CLB                                                                                                    |                                   |  |             |                 |          |              |           |          |          |  |
| onderwijs       basisonderwijs       onderwijs       beroepponderwijs       onderwijs       ond |                                   |  |             |                 |          |              |           |          |          |  |

### Kaart

Stap 5

## 5. Lees de info op de tabjes

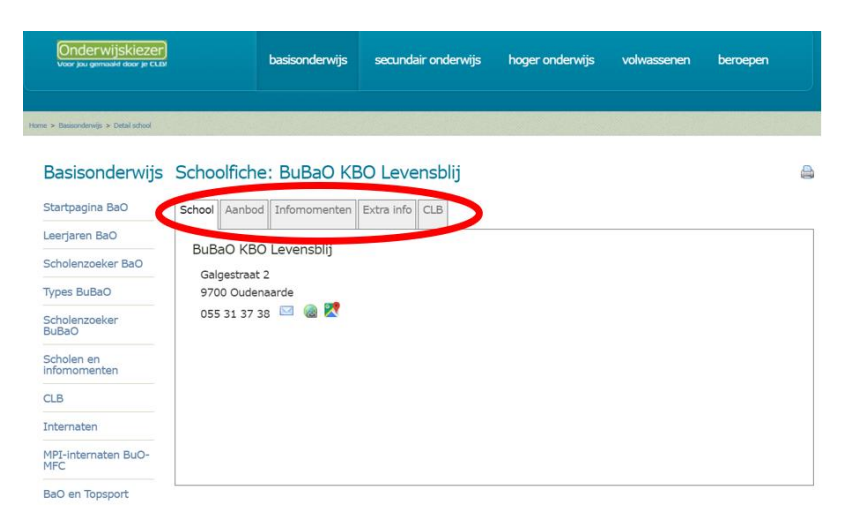